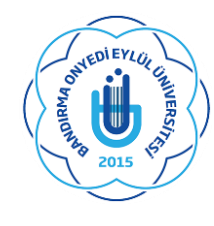

**BANDIRMA ONYEDİ EYLÜL ÜNİVERSİTESİ** UZAKTAN EĞİTİM UYGULAMA VE ARAŞTIRMA MERKEZİ

**REV. 001** 06.01.2021

.:: TEKNİK DESTEK MATERYALLERİ ::.

# A L M S iş sağlığı ve güvenliği eğitimi başlangıç kilavuzu

Bu belge, Bandırma Onyedi Eylül Üniversitesi İş Sağlığı ve Güvenliği Koordinatörlüğü'nün 11.12.2020 tarih ve 12424 sayılı yazısı gereğince, üniversitemiz

Öğretim Yönetim Sistemi (LMS) üzerinden "İş Sağlığı ve Güvenliği" eğitim faaliyetlerinin gerçekleştirilebilmesi için yardımcı bir kaynak olarak Uzaktan Eğitim Uygulama ve Araştırma Merkezi (BANUZEM) tarafından hazırlanmıştır.

## İçindekiler

| 1. | SİSTEME GİRİŞ                   | 2 |
|----|---------------------------------|---|
| 2. | KULLANICI HESABINI DÜZENLEME    | 3 |
| 3. | İSG EĞİTİMLERİ VE DEĞERLENDİRME | 5 |
| 4. | YARDIM VE TEKNİK DESTEK         | 6 |
|    |                                 |   |

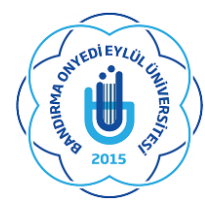

**BANDIRMA ONYEDİ EYLÜL ÜNİVERSİTESİ** UZAKTAN EĞİTİM UYGULAMA VE ARAŞTIRMA MERKEZİ

**REV. 001** 06.01.2021

.:: TEKNİK DESTEK MATERYALLERİ ::.

#### 1. SİSTEME GİRİŞ

Öğretim Yönetim Sistemi (ALMS) üzerinden gerçekleştirilecek olan Uzaktan İş Sağlığı ve Güvenliği Eğitimi platformuna erişmek için aşağıdaki bağlantıya tıklayınız.

Uzaktan İSG Eğitimi için Erişim Adresi: https://egitim.bandirma.edu.tr

Bu adımdan sonra sizden "*kullanıcı adı*" girişi istenecektir. Bu bölümde, kullanmakta olduğunuz kurumsal e-posta adresinizi sonunda e-posta adresi uzantısı (*@bandirma.edu.tr*) olmadan girmeniz gerekmektedir.

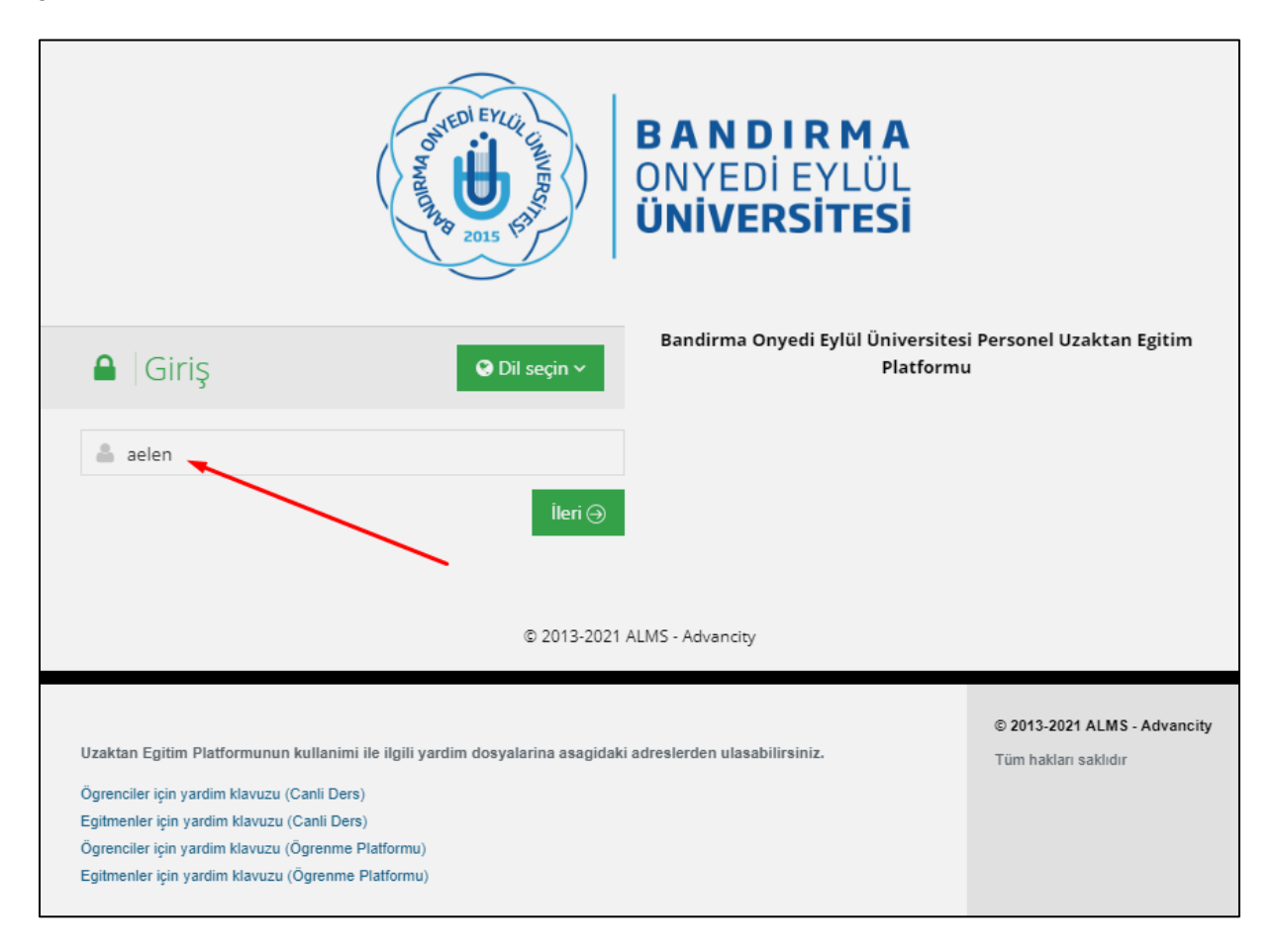

*Örneğin;* kurumsal e-posta adresi aelen@bandirma.edu.tr olan bir personel, yalnızca aelen olarak bilgi girişi yapmalıdır.

Bu işlemden sonra "**İleri**" düğmesine tıklayarak parola giriş aşamasına geçilir. Sizden istenilen parola, <u>kurumsal e-posta şifresi ile aynıdır</u>.

https://uzem.bandirma.edu.tr | uzem@bandirma.edu.tr

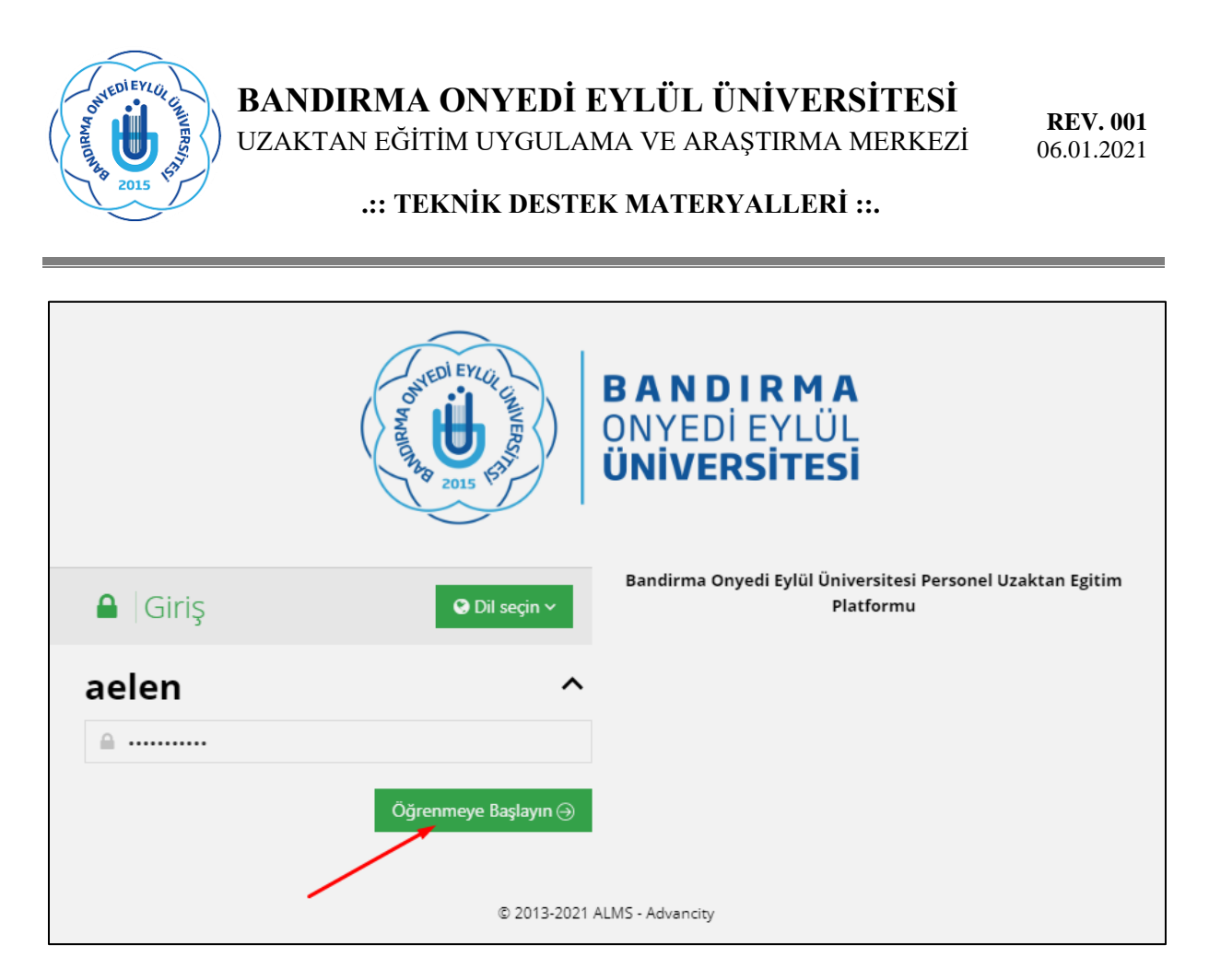

Parola girişi yaptıktan sonra "Öğrenmeye Başlayın" düğmesine tıklayarak sisteme giriş yapılmış olur.

## 2. KULLANICI HESABINI DÜZENLEME

Sisteme ilk girişinizde, hesabınıza ait gerekli olan bazı düzenlemeleri yapmanız gerekmektedir. Bunun için <u>ekranın sağ üst köşesindeki</u> adınız ve soyadınızın yer aldığı alana tıklayarak "**Profilim**" menüsünü seçiniz.

|   |                         | ¢      | A        | $\square$ | Ø | Ø          | Abdullah Elen V |  |  |  |
|---|-------------------------|--------|----------|-----------|---|------------|-----------------|--|--|--|
|   |                         |        |          | _         |   | -          | 🔺 🔺 Profilim    |  |  |  |
| × | ∆ Duyurular             | -      |          |           |   | 🛗 Takvimim |                 |  |  |  |
|   |                         |        |          |           |   |            | 🔩 Çıkış Yap     |  |  |  |
|   | Bir duyuru bulunma<br>📢 | maktad | naktadır |           |   |            |                 |  |  |  |

Bu işlemin ardından, aşağıdaki şekilde gösterildiği gibi hesabınıza ait kişisel bilgilerin yer aldığı bir ekran kaşınıza gelecektir. "*Genel Bakış*" sekmesinde daha önce kaydedilmiş bilgiler gösterilmektedir.

https://uzem.bandirma.edu.tr | uzem@bandirma.edu.tr

BANDIRMA ONYEDİ EYLÜL ÜNİVERSİTESİ **REV. 001** UZAKTAN EĞİTİM UYGULAMA VE ARAŞTIRMA MERKEZİ 06.01.2021 .:: TEKNİK DESTEK MATERYALLERİ ::. Genel Bakış Hesap Abdullah Elen 4 TOPLAM GIRİŞ 🐣 aelen 0 TOPLAM DERS 2 TOPLAM AKTIVITE 🔒 Program Yöneticisi SON AY SISTEME TOPLAM GIRIŞ 4 aelen@bandirma.edu.tr

> 05079239116 0.01.2021 14:05:48

> > Arşivlenmiş Eğitimler

Ders Adı

Egitim1

"Hesap" sekmesini seçerek, buradan Adı, Soyadı, T.C. Kimlik Numarası ve Doğum Tarihi gibi belirleyici alanları düzenleme işlemi yapabilirsiniz. Bu işlemin ardından sayfanın en altında bulunan "Değişiklikleri Kaydedin" düğmesi tıklanarak gerekli düzenlemeler kaydedilmiş olacaktır.

ØAçıklama

Egitim1

Bitirme Durumu

50%

Görüntüle

| Genel Bakış Hesap                                             |                                                                                 |
|---------------------------------------------------------------|---------------------------------------------------------------------------------|
| <ul> <li>Kişisel Bilgi</li> <li>Avatarı Değiştirin</li> </ul> | Kullanıcı Adı<br>aelen<br>Ad<br>Abdullah<br>Soyad<br>Elen<br>TC Kimlik Numarası |
|                                                               | Ülke<br>Türkiye<br>Doğum Tarihi                                                 |

https://uzem.bandirma.edu.tr | uzem@bandirma.edu.tr

Bu belge, güvenli elektronik imza ile imzalanmıştır.\nEvrak sorgulaması {VALURL} adresinden yapılabilir.

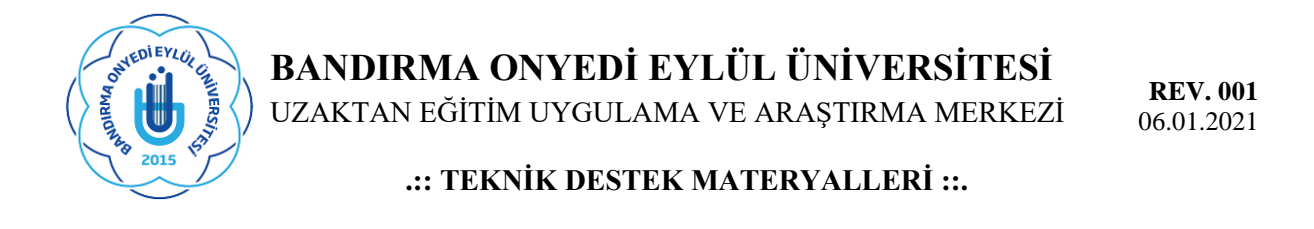

Buna ek olarak; kullanıcı hesabınıza bir profil fotoğrafi eklemek isterseniz, aşağıdaki şekilde gösterildiği gibi "*Avatarı Değiştirin*" menüsü seçilerek, belirtilen talimatlar çerçevesinde bir fotoğraf yükleyebilirsiniz.

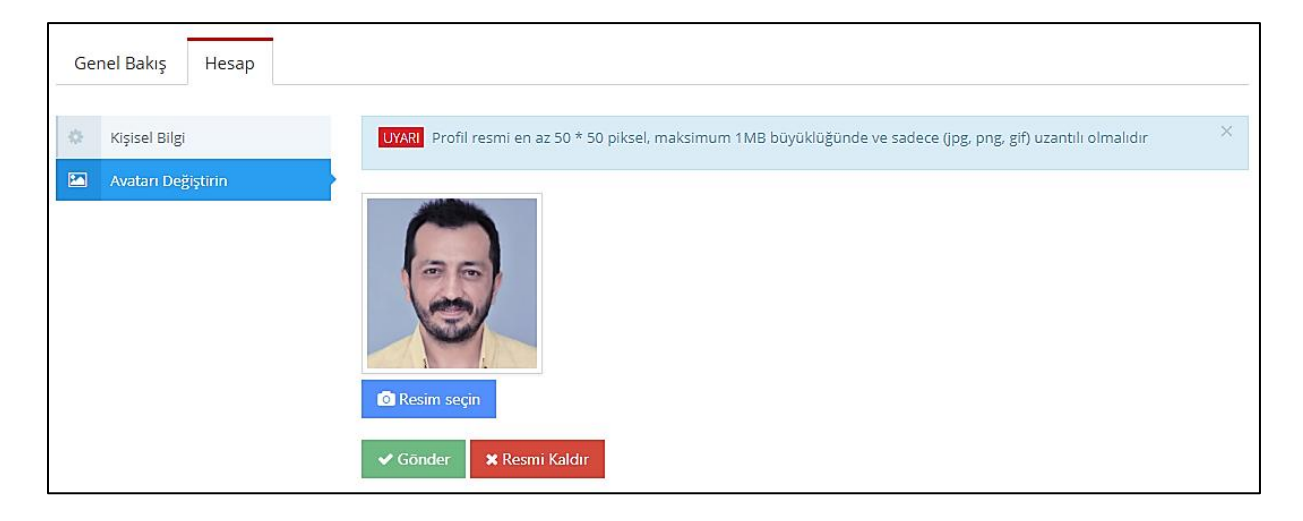

## 3. İSG EĞİTİMLERİ VE DEĞERLENDİRME

Ekranın sol tarafında bulunan "*Derslerim*" menüsüne tıkladığınızda, mevcut İSG eğitimlerini ve daha önce katılmış olduğunuz İSG eğitimlerini görebileceksiniz. Henüz bir eğitim etkinliği tanımlanmamış ise ekranınız boş gözükecektir. Tüm akademik ve idari personelimize eğitim faaliyetleri hakkında gerekli olan bilgilendirmeler yapıldıktan sonra, bu menü üzerinden İSG eğitimlerine senkron (eşzamanlı) ya da asenkron (eşzamanız) olarak erişebileceksiniz.

| BANDIRM<br>ONYEDIEYLÜ<br>UNIVERSITE | A<br>JL<br>Sİ                         |                                       |                      | ¢        | A       | $\square$  |             | 9           | Abdullah Elen 🗸 |
|-------------------------------------|---------------------------------------|---------------------------------------|----------------------|----------|---------|------------|-------------|-------------|-----------------|
| 🗮 Anasayfa                          | Arsivdeki Dersler                     |                                       |                      | Arşivle  | enmiş D | ersi Gizle | Liste       | Kart        | Ders Kataloğu   |
| 🧧 Derslerim                         | م<br>Aşağıda geçmiş eğitimlerinizi gö | rebilirsiniz.Bu eğitimler artık aktif | değildir, sadece geç | mise dön | ük göza | tmalar içi | n açık tutu | ılmaktadır. |                 |
| 🛗 Takvim                            | Ders Adı                              | QAçıklama                             | Bitirme Durun        | nu       |         |            |             |             |                 |
| 🖋 Not Çizelgem                      | Egitim1                               | Egitim1                               | 50%                  |          |         |            |             | Görüntüle   |                 |
| 🖂 İletişim Araçları 🛛 🔇             |                                       |                                       |                      |          |         |            |             |             |                 |

**NOT:** Üniversitemizce verilen İSG eğitimleri sonunda, yine bu platform üzerinden çoktan seçmeli (test) olarak bir değerlendirme sınavı yapılacaktır.

https://uzem.bandirma.edu.tr | uzem@bandirma.edu.tr

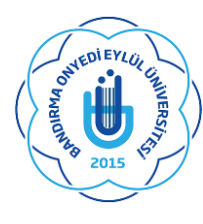

**BANDIRMA ONYEDİ EYLÜL ÜNİVERSİTESİ** UZAKTAN EĞİTİM UYGULAMA VE ARAŞTIRMA MERKEZİ

**REV. 001** 06.01.2021

.:: TEKNİK DESTEK MATERYALLERİ ::.

## 4. YARDIM VE TEKNİK DESTEK

ALMS üzerinden yapılacak olan İş Sağlığı ve Güvenliği eğitimi ve sınavlarıyla ilgili karşılaştığınız sorunları <u>uzem@bandirma.edu.tr</u> adresine ileterek teknik destek alabilirsiniz. Destek taleplerinizi eposta ile iletirken <u>konu alanına</u> aşağıdaki örnekte gösterildiği gibi "**İ**SG:" etiketi ile başlayarak kısaca sorunu belirten bir başlık yazınız.

ISG: Sisteme Giriş Yapamıyorum.

Karşılaştığınız sorunlara hızlı çözüm oluşturabilmemiz için destek taleplerinizde mümkün olduğunca detaylı bilgilere yer veriniz. Örneğin ekran görüntüsü, tarih, saat vb.